# Using PlutoF Go application for marathon

You can record observations with the application without being signed in,

but for uploading data you need to sign in with your user name and password.

You can manage your user account (passwords, rights) with PlutoF workbench https://plutof.ut.ee

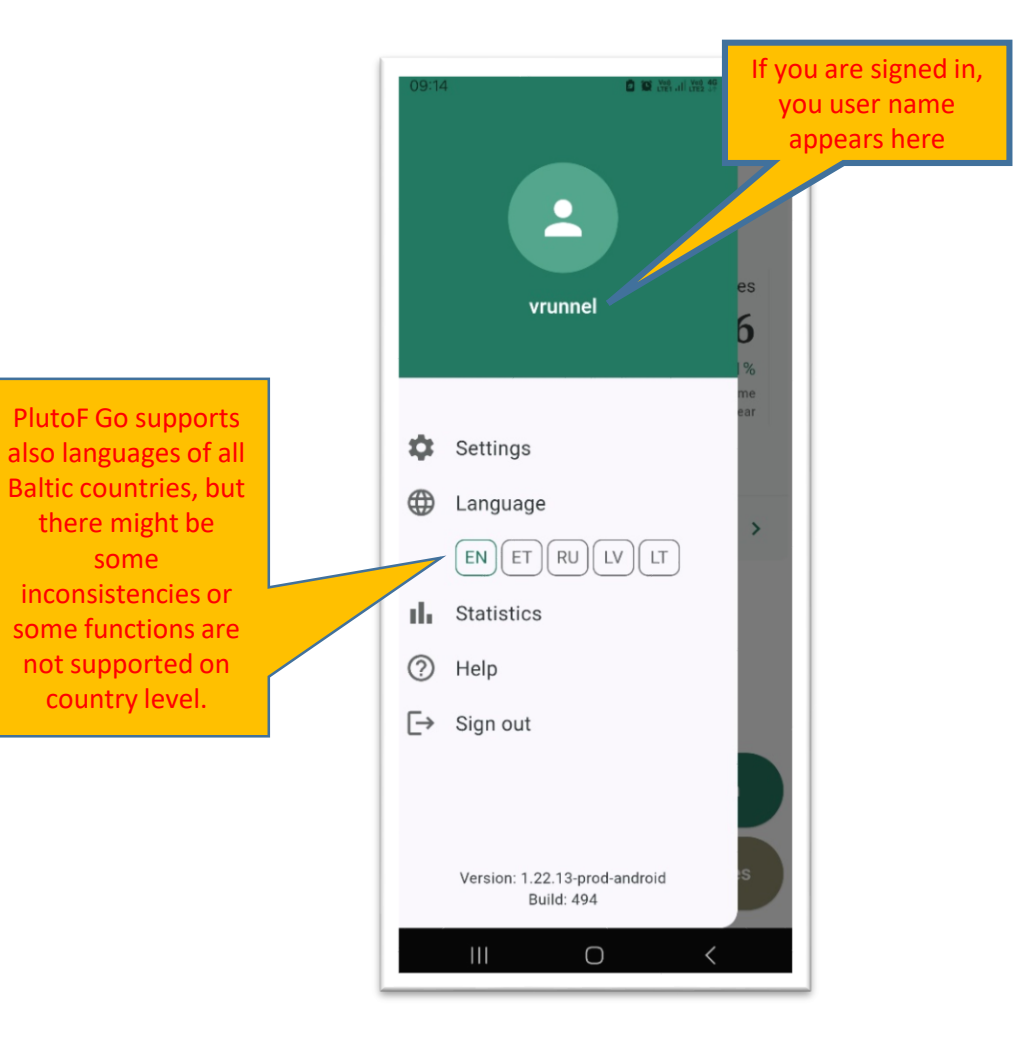

## Using PlutoF Go application for marathon. Settings panel.

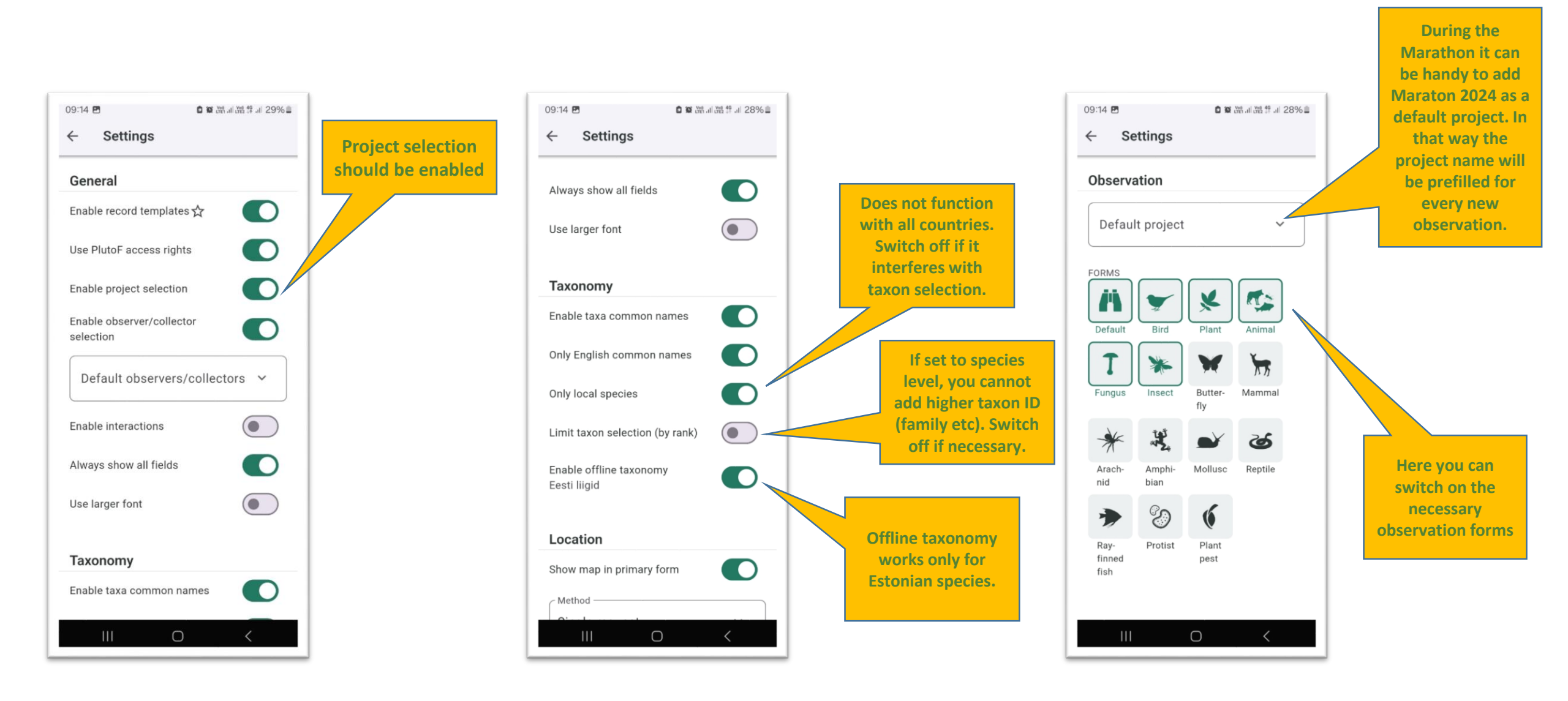

# Using PlutoF Go application for marathon. Adding observation

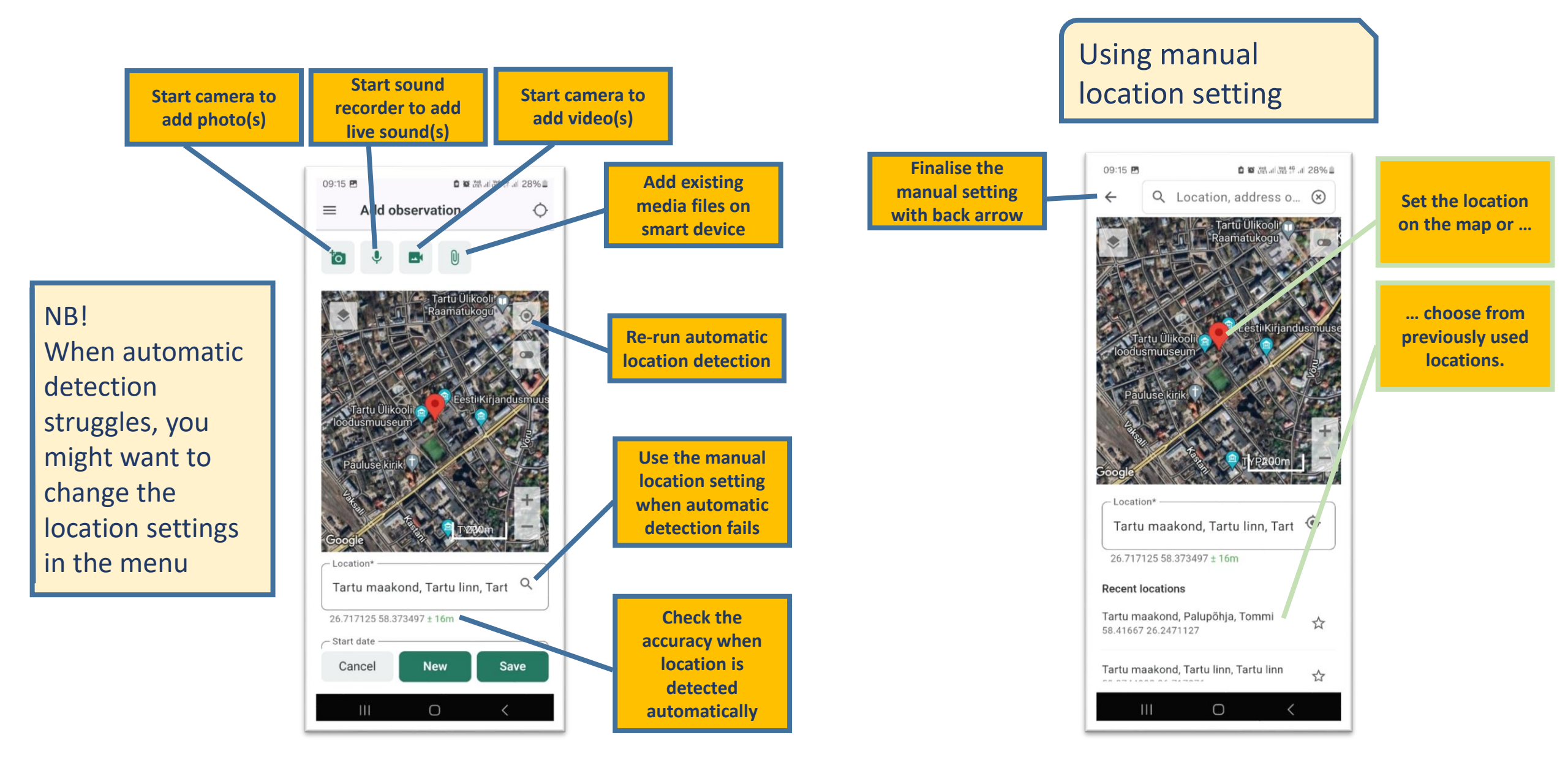

#### Using PlutoF Go application for marathon. Adding observation

28% 09:15 🖪 **Choose** "Maraton Add observation Ó 2024". For the first time, you 2024-05-15 09:15  $\sim$ should be online or set "Default Project  $\sim$ project" from settings menu Choose form Scientific (latin) If you choose the \* and Estonian specific form, only Plant Fungus Animal Insect names are the according currently fully species can be Taxon\*  $\sim$ supported. added **PlutoF taxonomy** - Count is used. If you find NOT NOT + \_ some errors or missing species, **Red fields are** contact PlutoF Remarks mandatory to fill. support Other fields can Observers be filled if user Cancel New Save finds them  $\bigcirc$ neccesary.

### Using PlutoF Go application for marathon. Uploading the records.

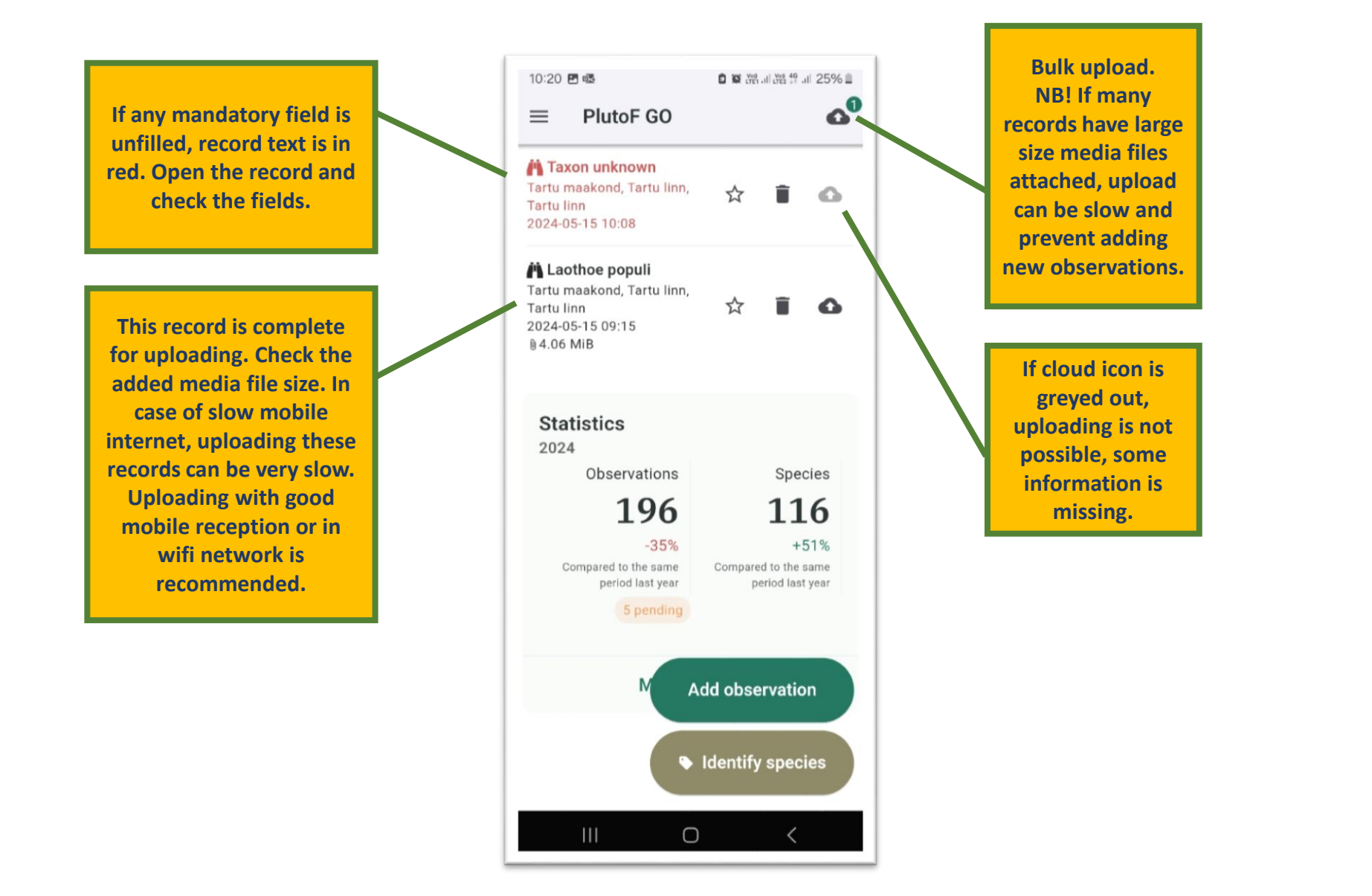